## Check the Size of Your PDF Document

NOTE: There are several methods for finding the size of a PDF document and this is just one of them. The instructions are intended only as a general description of the process. These instructions were prepared using Adobe Acrobat Standard 2020. Your procedure may vary depending on which PDF creation software you are using.

1) Open your PDF document in Adobe Acrobat. Choose File > Properties.

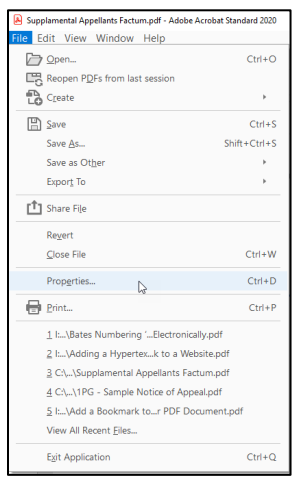

2) The **Document Properties** dialog box will open. File Size can be found on the **Description tab** in the **Advanced** section.

| Docum | nent Properties                                                                           |                  |                |                  |     |         |  |
|-------|-------------------------------------------------------------------------------------------|------------------|----------------|------------------|-----|---------|--|
| Descr | iption Security                                                                           | Fonts Initial V  | iew Custom Adv | vanced           |     |         |  |
| Desc  | cription                                                                                  |                  |                |                  |     |         |  |
|       | File: Test Sample Doc 10                                                                  |                  |                |                  |     |         |  |
|       | Title:                                                                                    |                  |                |                  |     |         |  |
|       | Author:                                                                                   |                  |                |                  |     |         |  |
|       | Subject:                                                                                  |                  |                |                  |     |         |  |
|       | Keywords:                                                                                 |                  |                |                  |     |         |  |
|       | Created: 20                                                                               | 12-05-10 1:52:24 | PM             |                  |     | Additio |  |
|       | Modified: 20                                                                              | 12-05-10 1:52:49 | PM             |                  |     |         |  |
| A     | Application: Ac                                                                           | robat PDFMaker 1 | 10.1 for Word  |                  |     |         |  |
| Adv   | anced                                                                                     |                  |                |                  |     |         |  |
|       | PDF Producer:                                                                             | Adobe PDF Lib    | rary 10.0      |                  |     |         |  |
|       | PDF Version:                                                                              | 1.5 (Acrobat 6.) | c)             |                  |     |         |  |
|       | Location: C:\Users\dhaniak\OneDrive - Court of Appeal for Saskatchewan\Documents\Desktop\ |                  |                |                  |     |         |  |
|       | File Size:                                                                                | 58.96 KB (60,37  | 75 Bytes)      |                  |     |         |  |
|       | Page Size:                                                                                | 8.50 x 11.00 in  |                | Number of Pages: | 10  |         |  |
|       | Tagged PDF:                                                                               | Yes              |                | Fast Web View:   | Yes |         |  |
|       |                                                                                           |                  |                |                  |     |         |  |
|       | Help                                                                                      |                  |                |                  |     | ОК      |  |

3) The document size of the file should not exceed 100 megabytes. If you are looking to reduce the size of the file, you may want to ensure the documents were scanned in Grayscale mode or

without any colour. Another option would be to select **File > Save As Other > Reduced Size PDF** to reduce the size.

| Adobe Acrobat Standard 2020   |              |                              |  |  |  |  |  |  |
|-------------------------------|--------------|------------------------------|--|--|--|--|--|--|
| File Edit View Window Help    |              |                              |  |  |  |  |  |  |
| <u> О</u> реп                 | Ctrl+O       |                              |  |  |  |  |  |  |
| Reopen PDFs from last session |              |                              |  |  |  |  |  |  |
| C <u>r</u> eate               | F            |                              |  |  |  |  |  |  |
| Bave                          | Ctrl+S       |                              |  |  |  |  |  |  |
| Save <u>A</u> s               | Shift+Ctrl+S | Edit                         |  |  |  |  |  |  |
| Save as Ot <u>h</u> er        | F            | Reduced Size PDF             |  |  |  |  |  |  |
| Expor <u>t</u> To             | Þ            | <u>C</u> ertified PDF        |  |  |  |  |  |  |
| 1 Share File                  |              | Reader Exten <u>d</u> ed PDF |  |  |  |  |  |  |
| Re <u>v</u> ert               |              | Combine Files                |  |  |  |  |  |  |
| <u>C</u> lose File            | Ctrl+W       |                              |  |  |  |  |  |  |
| Prop <u>e</u> rties           | Ctrl+D       |                              |  |  |  |  |  |  |
| Print                         | Ctrl+P       |                              |  |  |  |  |  |  |